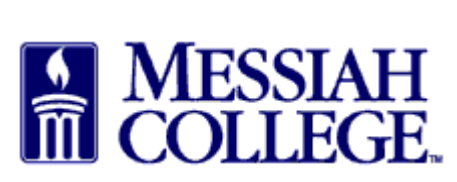

- Click this <u>link</u> to go to the Messiah College dedicated Enterprise website.
- Select campus delivery or branch pick up

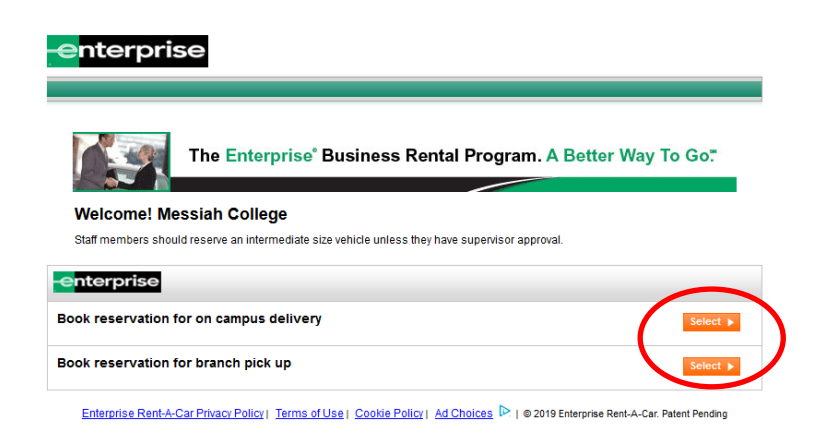

- Verify pick up location for campus delivery the location will say Camp Hill.
- Enter pick up and return dates and renter age.
- The Corporate account number should read, "Messiah College E&I. If it does not, please contact Procurement Services at extension 6010.
- Check box if you are booking on behalf of another employee. Enter member's Emerald Club number and name.
- Click Continue.

|   | Welcome! Please provide us with a bit more i | nformation about your reservation. |                     |  |
|---|----------------------------------------------|------------------------------------|---------------------|--|
| 1 | Camp Hill Change Location                    |                                    | * Required Field    |  |
|   | Return to a different location (i)           |                                    |                     |  |
| 2 | PICK-UP *                                    | RETURN *                           | RENTER AGE POLICY * |  |
| 2 | 31 Jul ~ 12 PM ~ +                           | • 01 Aug ~ 12 PM ~                 | 25+ ~               |  |
|   | CORPORATE ACCOUNT NUMBER OR PROMOTIO         | N CODE ①                           |                     |  |
|   | MESSIAH COLLEGE - E&I X                      |                                    |                     |  |
|   | I'm booking on behalf of someone else        |                                    |                     |  |
|   | MEMBER PROGRAM                               | MEMBER NUMBER                      | MEMBER'S LAST NAME  |  |
|   | NATIONAL EMERALD CLUB $\sim$                 |                                    |                     |  |
|   |                                              |                                    |                     |  |
|   |                                              |                                    | CONTINUE            |  |

• Select vehicle type. An intermediate car/sedan will meet most travelers' needs.

| Select Vehicle Class X 🖁 Preferred Rental Vehicle Supplix X +                                                |                                         |                               | - o ×                                                                                                    |
|----------------------------------------------------------------------------------------------------|-----------------------------------------|-------------------------------|----------------------------------------------------------------------------------------------------|
| ← → C ŵ ① ♣ https://www.enterprise.com/en/reserve.html#cars                                                  | 🗵 🗘 🤉 Search                            |                               | ⊻ III\ 🗊 ≡                                                                                                    |
| ALCONIINK 👖 Procurement 🚦 Lunch 🗘 Canvas 🔅 MC OS 🔅 OS DEMO 🔤 IntelliLink 🔀 CentreSuite 🖨 Xtender 🚦 Jadu 🔀 NU | AEP O Ellucian () Application Navigator | 🛛 🧱 Reserve Rooms 🛛 Login - M | essiah Colle                                                                                                    |
| Wed, Jul 31 Thu, Aug 01 $\rightarrow$ Camp Hill $\rightarrow$                                                | Select $\rightarrow$                    | O Linda                       | , in the second second s |
| 12:00 PM 12:00 PM                                                                                            |                                         |                               |                                                                                                    |
|                                                                                                    |                                         |                               |                                                                                                    |
| CHOOSE & VEHICLE CLASS 17 DEGULTS                                                                            |                                         | Vehicles preferred by MESS    | IAH COLLEGE - E&I                                                                                                    |
|                                                                                                    |                                         | venio                         | tes sorted by price                                                                                                    |
|                                                                                                    |                                         | PAY LATER                     |                                                                                                    |
| Hyundai Elantra or similar                                                                                   |                                         | \$ <b>35</b> .50              | \$ <b>40</b> .34                                                                                                    |
| VEHICLE TYPE                                                                                                 |                                         | por day                       | total                                                                                                    |
| Cars Trucks                                                                                                  | C                                       | SELECT                        |                                                                                                    |
| Vans SUVs FEATURES & PRICE DETAILS                                                                           |                                         |                               |                                                                                                    |
|                                                                                                    |                                         | DAVIATED                      |                                                                                                    |
| PASSENGER CAPACITY                                                                                           |                                         | \$27.50                       | \$20.26                                                                                                    |
| Mitsubishi Mirage or similar                                                                                 |                                         | ¢34 <sup>100</sup><br>per day | total                                                                                                    |
| The Automatic C 4 People 2 bags                                                                              |                                         | SELECT                        |                                                                                                    |
| 4 12 FEATURES & PRICE DETAILS                                                                                |                                         | CUSTOM RAT                    | E                                                                                                    |
| 5 15                                                                                                    |                                         | ~                             |                                                                                                    |
| 7 Compact Car                                                                                                |                                         | PAY LATER                     |                                                                                                    |
| Nissan Versa or similar                                                                                      |                                         | \$ <b>34</b> .50              | \$ <b>39</b> .26                                                                                                    |
| 🖅 🖉 automatic 🔒 5 People 👌 2 Bags                                                                            |                                         | per day                       | total                                                                                                    |
|                                                                                                    |                                         | SELECT                        |                                                                                                    |
| FEATURES & PRICE DETAILS                                                                                     |                                         | CUSTOM RAT                    | E                                                                                                    |
| [+] We are listening! Please share your website feedback.                                                    |                                         |                               |                                                                                                    |

- Required insurances are included at no extra cost with the rental.
- Travelers should not need additional equipment.
- Click Continue to Review.

## **Protection Products**

| Damage Waiver                      | Included with reservation    | V DETAILS | V INCLUDED |
|------------------------------------|------------------------------|-----------|------------|
|                                    | Equipment                    |           |            |
| Sirius XM <sup>®</sup> Radio       | \$ 5.99 / day (\$ 49.98 max) | V DETAILS | + ADD      |
| Greenhouse Gas Emissions<br>Offset | \$ 1.25 / rental             | V DETAILS | + ADD      |
| GPS                                | \$ 10.95 / day               | V DETAILS | + ADD      |

- If you are an Emerald Club Member, click the link to sign in. Your contact details will populate.
- If not an Emerald Club Member, enter contact details.
- If you chose campus delivery, make sure the delivery note box says Delivery Please.
- Click Reserve Now.

| Rental Details                                                                                                    |                                                                                                    |                                                                                                    |                                                                                                    |
|----------------------------------------------------------------------------------------------------|----------------------------------------------------------------------------------------------------|----------------------------------------------------------------------------------------------------|----------------------------------------------------------------------------------------------------|
| DATES & TIMES                                                                                                    | MODIFY                                                                                                    | Contact Details                                                                                                    |                                                                                                    |
| Wed. Jul 31. 2019 @ 12:00 PM                                                                                                    |                                                                                                    | First Name *                                                                                                    | Last Name *                                                                                                    |
| Thu, Aug 01, 2019 @ 12:00 PM                                                                                                    |                                                                                                    | DAISY                                                                                                    | ANDERSON                                                                                                    |
| PICK-UP & RETURN LOCATION                                                                                                    | MODIFY                                                                                                    | Phone Number *                                                                                                    |                                                                                                    |
| 3300 Hartzdale Drive                                                                                                    |                                                                                                    | 4302                                                                                                    |                                                                                                    |
| Suite 115<br>Camp Hill PA 17011                                                                                                    |                                                                                                    | Email Address *                                                                                                    |                                                                                                    |
| ADDITIONAL DETAILS                                                                                                    | MODIFY                                                                                                    | an@messiah.edu                                                                                                    |                                                                                                    |
| Corporate Account Number Or Promot<br>Code: MESSIAH COLLEGE - E&I                                                                                                    | tion                                                                                                    | Sign up for Enterprise Email Speci                                                                                                    | als                                                                                                    |
| Intermediate Car                                                                                                    |                                                                                                    | By selecting this box, you would like to re<br>A-Car. Note that your email interactions of<br>to your interests. Please understand that<br>using the links provided in the emails or (<br>Policy to find out more.          | ceive email promotions, surveys and offers from Enterprise Rent-<br>an be used to perform analytics and produce content & ads tailored<br>there is no charge and that you can unsubscribe at any time by (i)<br>ii) contacting us. Please consult our Privacy Policy and our Cookie |
| Hyundai Elantra or similar<br>👯 🌐                                                                                                    |                                                                                                    |                                                                                                    |                                                                                                    |
| Hyundai Elantra or similar<br><sup>***</sup> Automatic<br>Get the Standard Car for only \$1.08<br>more.                                                                                                    | UPGRADE                                                                                                    | Additional Details                                                                                                    |                                                                                                    |
| Hyundai Elantra or similar<br>the Automatic<br>Get the Standard Car for only \$1.08<br>more.<br>VEHICLE                                                                                                    | UPGRADE                                                                                                    | Additional Details                                                                                                    |                                                                                                    |
| Hyundai Elantra or similar<br>*** Automatic<br>Get the Standard Car for only \$1.08<br>more.<br>VEHICLE<br>Time & Distance 1 Day(s) @ \$<br>35.50 / Day                                                                                                    | UPCRADE<br>WODIFY<br>\$ 35.50                                                                                                    | Additional Details DELIVERY NOTE (Optional) DELIVERY_PLEASE                                                                                                    |                                                                                                    |
| Hyundai Elantra or similar<br>that Automatic<br>Get the Standard Car for only \$1.08<br>more.<br>VEHICLE<br>Time & Distance 1 Day(s) @ \$<br>35.50 / Day<br>Unlimited Mileage                                                                                                    | UPGRADE<br>MODIFY<br>\$ 35.50<br>Included                                                                                                    | Additional Details DELIVERY NOTE (Optional) DELIVERY_PLEASE Please do not edit field as it will be prefilled if it it                                                                                                    | s applicable                                                                                                    |
| Hyundai Elantra or similar<br>that Automatic<br>Get the Standard Car for only \$1.08<br>more.<br>VEHICLE<br>Time & Distance 1 Day(s) @ \$<br>35.50 / Day<br>Unlimited Mileage<br>EXTRAS                                                                                                    | UPGRADE<br>MODIFY<br>\$ 35.50<br>Included<br>MODIFY                                                                                                    | Additional Details DELIVERY NOTE (Optional) DELIVERY_PLEASE Please do not edit field as it will be prefilled if it it                                                                                                    | s applicable                                                                                                    |
| Hyundai Elantra or similar<br>tt Automatic<br>Get the Standard Car for only \$1.08<br>more.<br>VEHICLE<br>Time & Distance 1 Day(s) @ \$<br>35.50 / Day<br>Unlimited Mileage<br>EXTRAS<br>Damage Waiver                                                                                                    | UPGRADE<br>MODIFY<br>\$ 35.50<br>Included<br>MODIFY<br>Included                                                                                                    | Additional Details DELIVERY NOTE (Optional) DELIVERY_PLEASE Please do not edit field as it will be prefilled if it it                                                                                                    | s applicable                                                                                                    |
| Hyundai Elantra or similar<br>that Automatic<br>Get the Standard Car for only \$1.08<br>more.<br>VEHICLE<br>Time & Distance 1 Day(s) @ \$<br>35.50 / Day<br>Unlimited Mileage<br>EXTRAS<br>Damage Waiver<br>9 Additional Drivers                                                                                        | UPGRADE<br>UPGRADE<br>\$ 35.50<br>Included<br>MODIFY<br>Included<br>Included                                                                                                   | Additional Details DELIVERY NOTE (Optional) DELIVERY_PLEASE Please do not edit field as it will be prefilled if it it                                                                                                    | s applicable                                                                                                    |
| Hyundai Elantra or similar<br>that Automatic<br>Get the Standard Car for only \$1.08<br>more.<br>VEHICLE<br>Time & Distance 1 Day(s) @ \$<br>35.50 / Day<br>Unlimited Mileage<br>EXTRAS<br>Damage Waiver<br>9 Additional Drivers<br>TAXES & FEES                                                                        | UPGRADE<br>WODIFY<br>\$ 35.50<br>Included<br>MODIFY<br>Included<br>Included                                                                                                    | Additional Details DELIVERY NOTE (Optional) DELIVERY_PLEASE Please do not edit field as it will be prefilled if it it                                                                                                    | s applicable                                                                                                    |
| Hyundai Elantra or similar<br>the Automatic<br>Get the Standard Car for only \$1.08<br>more.<br>VEHICLE<br>Time & Distance 1 Day(s) ((a) \$<br>35.50 / Day<br>Unlimited Mileage<br>EXTRAS<br>Damage Waiver<br>9 Additional Drivers<br>TAXES & FEES<br>PTA FEE                                                           | UPCRADE<br>UPCRADE<br>MODIFY<br>\$35.50<br>Included<br>Included<br>Included<br>Included<br>Included<br>S2.00                                                                   | Additional Details DELIVERY NOTE (Optional) DELIVERY_PLEASE Please do not edit field as it will be prefilled if it it Complete Your Bookin                                                                                  | s applicable                                                                                                    |
| Hyundai Elantra or similar<br>the Automatic<br>Get the Standard Car for only \$1.08<br>more.<br>VEHICLE<br>Time & Distance 1 Day(s) @ \$<br>35.50 / Day<br>Unlimited Mileage<br>EXTRAS<br>Damage Waiver<br>9 Additional Drivers<br>TAXES & FFES<br>PTA FEE<br>VEHICLE RENTAL TAX (2.0%)                                 | UPGRADE<br>UPGRADE<br>MODIFY<br>\$ 35.50<br>Included<br>Included<br>Included<br>Included<br>Included<br>\$ 2.00<br>\$ 0.71                                                     | Additional Details DELIVERY NOTE (Optional) DELIVERY_PLEASE Please do not edit field as it will be prefilled if it it Complete Your Bookin                                                                                  | s applicable                                                                                                    |
| Hyundai Elantra or similar<br>Automatic<br>Get the Standard Car for only \$1.08<br>more.<br>VEHICLE<br>Time & Distance 1 Day(s) @ \$<br>35.50 / Day<br>Unlimited Mileage<br>EXTRAS<br>Damage Waiver<br>9 Additional Drivers<br>TAXES & FEES<br>PTA FEE<br>VEHICLE RENTAL TAX (2.0%)<br>PA TAX (6.0%)                    | UPGRADE<br>UPGRADE<br>MODIFY<br>\$ 35.50<br>Included<br>Included<br>Included<br>Included<br>Included<br>Included<br>S 2.00<br>\$ 0.71<br>\$ 2.13                               | Additional Details DELIVERY NOTE (Optional) DELIVERY_PLEASE Please do not edit field as it will be prefilled if it it Complete Your Bookin You will be charged when you pick up you                                         | s applicable<br>g<br>r rental. \$40.34                                                                                                    |
| Hyundai Elantra or similar<br>Automatic<br>Get the Standard Car for only \$1.08<br>more.<br>VEHICLE<br>Time & Distance 1 Day(s) @ \$<br>35.50 / Day<br>Unlimited Mileage<br>EXTRAS<br>Damage Waiver<br>9 Additional Drivers<br>TAXES & FEES<br>PTA FEE<br>VEHICLE RENTAL TAX (2.0%)<br>PA TAX (6.0%)<br>ESTIMATED TOTAL | UPGRADE<br>UPGRADE<br>MODIFY<br>\$ 35.50<br>Included<br>MODIFY<br>Included<br>Included<br>Included<br>Included<br>LEARN MORE<br>\$ 2.00<br>\$ 0.71<br>\$ 2.13<br>\$ 2.13       | Additional Details DELIVERY NOTE (Optional) DELIVERY_PLEASE Please do not edit field as it will be prefilled if it it Complete Your Bookin You will be charged when you pick up you                                         | s applicable<br>g<br>r rental. \$40.34                                                                                                    |
| Hyundai Elantra or similar<br>Automatic<br>Get the Standard Car for only \$1.08<br>more.<br>VEHICLE<br>Time & Distance 1 Day(s) @ \$<br>35.50 / Day<br>Unlimited Mileage<br>EXTRAS<br>Damage Waiver<br>9 Additional Drivers<br>TAXES & FEES<br>PTA FEE<br>VEHICLE RENTAL TAX (2.0%)<br>PA TAX (6.0%)<br>ESTIMATED TOTAL | UPGRADE<br>UPGRADE<br>MODIFY<br>\$ 35.50<br>Included<br>MODIFY<br>Included<br>Included<br>LEARN MORE<br>\$ 2.00<br>\$ 0.71<br>\$ 2.13<br>\$ 4.4034                             | Additional Details DELIVERY NOTE (Optional) DELIVERY_PLEASE Please do not edit field as it will be prefilled if it it Complete Your Bookin You will be charged when you pick up you                                         | s applicable<br>g<br>r rental. \$40.34                                                                                                    |
| Hyundai Elantra or similar<br>Automatic<br>Get the Standard Car for only \$1.08<br>more.<br>VEHICLE<br>Time & Distance 1 Day(s) @ \$<br>35.50 / Day<br>Unlimited Mileage<br>EXTRAS<br>Damage Waiver<br>9 Additional Drivers<br>TAXES & FEES<br>PTA FEE<br>VEHICLE RENTAL TAX (2.0%)<br>PA TAX (6.0%)<br>ESTIMATED TOTAL | UPGRADE<br>UPGRADE<br>MODIFY<br>\$ 35.50<br>Included<br>MODIFY<br>Included<br>Included<br>LEARN MORE<br>\$ 2.00<br>\$ 0.71<br>\$ 2.13<br>\$ 2.13<br>\$ 4.0.34<br>CUSTOM RATE   | Additional Details         DELIVERY NOTE (Optional)         DELIVERY_PLEASE         Please do not edit field as it will be prefilled if it it         Complete Your Bookin         You will be charged when you pick up you | s applicable<br>g<br>r rental. \$40.34                                                                                                    |
| Hyundai Elantra or similar<br>Automatic<br>Get the Standard Car for only \$1.08<br>more.<br>VEHICLE<br>Time & Distance 1 Day(s) @ \$<br>35.50 / Day<br>Unlimited Mileage<br>EXTRAS<br>Damage Waiver<br>9 Additional Drivers<br>TAXES & FEES<br>PTA FEE<br>VEHICLE RENTAL TAX (2.0%)<br>PA TAX (6.0%)<br>ESTIMATED TOTAL | UPGRADE<br>UPGRADE<br>MODIFY<br>\$ 35.50<br>Included<br>MODIFY<br>Included<br>Included<br>Included<br>LEARN MORE<br>\$ 2.00<br>\$ 0.71<br>\$ 2.13<br>\$ 4.0 .34<br>CUSTOM RATE | Additional Details DELIVERY NOTE (Optional) DELIVERY_PLEASE Please do not edit field as it will be prefilled if it e Complete Your Bookin You will be charged when you pick up you RESERVE NOW                              | g\$40.34                                                                                                    |

Please see your negotiated contract agreement for rental policies.